### 8.9 HRMS Step by Step Guide Comprehensive Learning Report (HRMS Enterprise Learning)

**Overview:** The Comprehensive Learning Report provides HRMS training data completion (and noncompletion) for all currently active University employees, student employees, university affiliates, and other persons of interest (POIs). HRMS serves as the "system of record" for all training completed for university employees, student employees, affiliates and Persons of Interest (POI's).

People running these reports are restricted to the departments or nodes within their row-level security. When attempting to run the report by selecting parameters outside your security profile, the report will not produce/return any data. Setting up the run control parameters can provide a dynamic reporting tool that allows for easy tracking and analyzing of currently active employee and POI training records. This report offers the following run control options or selection criteria parameters:

- for an entire campus, for campus subgroup (node on the HR Tree), or for an individual employee
- for a particular job code
- > for employees and POIs in your department (check box to include POIs in the report)
- for training completions only, non-completions only, or both completions & non-completions combined (select one of the radio buttons)
- > for selected training date ranges, such as fiscal year
- for one or more specific personnel group(s)
- for one or more departments
- ➢ for one or more courses, or all HRMS courses by leaving course blank

Report output includes all of the following fields:

- > Course #, Course Session #, Course Title
- Completion Date, Grade (Score)
- Employee ID, Empl Record #, Type, Job Start Date
- Employee Name, Email Address, Phone #
- Campus, Department ID, Department Description (Name)
- Position #
- > Job Code, Job Code Description
- Supervisor EmplID, Name, Email
- > POI Type, POI Effective Date

If you are unfamiliar with running HRMS Reports, you may wish to review the general Step-By-Step guide for **Running HRMS Reports** at: <u>https://www.cusys.edu/pbs/sbs/CUonly/r/Running\_HRMS\_Reports.pdf</u>. For a complete list of reports and reviews available in PeopleSoft 8.9, go to:

https://www.cu.edu/pbs/hrms/training/downloads/online/RepIng-Resource-Guide.pdf

Access: If you currently have access to HRMS, then you have access to this report based on the Role(s) assigned to you (ex: Inquiry, Payroll Personnel Liaison). If you do not have access to HRMS, you may request access to the HRMS ACCESS ROLE titled Inquiry Enterprise Learning-Training Reporting, which provides training data only (no personal data or job data). To receive access for the training Role only, please complete the Human Resource System Access Request form at:

https://www.cu.edu/ums/security/CUonly/AMPS/accessrequestforms.php.

**Note:** This Role does not require any prerequisite HRMS training to obtain access, but the IT Privacy and Security Web training is required for access to university computing systems.

Note: The screen shots used in this guide may not be representative of your HRMS access.

- 1. Navigate to Reports and Reviews
- Reports and Reviews
- Click on **>Training**
- 2. Training Reports are displayed
- Click on <u>Comprehensive</u> <u>Learning Report</u>
- 3. Comp Learning Report search page displays
- Click on Search to find an existing run control ID value you have already set up
- 4. Search Results display
- Click on an existing Run Control ID or create a new Run Control ID
- To create a new ID, Click on Add a New Value tab
- **NOTE:** Adding separate "new" **Run Control ID's** for different repetitive reporting needs can save some time
- 5. Add a New Value page displays
- Enter a new Run Control ID, Note: Spaces are not valid
- Click on Add

|                                                                                                    | Man Menu > Reports and Reviews > |                                                      |                                                                               |
|----------------------------------------------------------------------------------------------------|----------------------------------|------------------------------------------------------|-------------------------------------------------------------------------------|
| ▷ My Favorites                                                                                                    | 7 Training                       |                                                      |                                                                               |
| Reports and Reviews                                                                                                  | Training                         |                                                      |                                                                               |
| ▷ Auditing<br>▷ Classified Staff Reports<br>▷ Financial Aid Reports<br>▷ Funding and Suspense                        | Course Attendances Status        | Student Training History<br>Student Training History | Beview Training Summary<br>Displays all training courses student has<br>taken |
| <ul> <li>▷ Job Information</li> <li>▷ Payroll and Time</li> <li>Collection</li> <li>▷ Descend Information</li> </ul> | Comprehensive Learning Report    |                                                      |                                                                               |
| ▷ Position                                                                                                    |                                  |                                                      |                                                                               |
| Training                                                                                                    |                                  |                                                      |                                                                               |
| Admin Training     Student Training History     Review Training                                                      | Click One                        |                                                      |                                                                               |
| - <u>Review Haming</u><br>Summary<br>- Comprehensive                                                                 |                                  |                                                      |                                                                               |
| Learning Report                                                                                                    |                                  |                                                      |                                                                               |

#### **Comp Learning Report**

Enter any information you have and click Search. Leave fields blank for a list of all values.

| <b>Find an Exis</b>                      | ting Value              |  |  |  |  |  |  |  |
|------------------------------------------|-------------------------|--|--|--|--|--|--|--|
| Search by: Run Control ID begins with SH |                         |  |  |  |  |  |  |  |
| Search<br>Search Res                     | Search Advanced Search  |  |  |  |  |  |  |  |
| View All                                 | First 🗃 1-4 of 4 🕟 Last |  |  |  |  |  |  |  |
| Run Control II                           | Language Code           |  |  |  |  |  |  |  |
| H0020                                    | English                 |  |  |  |  |  |  |  |
| <u>SH</u>                                | English                 |  |  |  |  |  |  |  |

| Comp Learning Report                   |  |  |  |  |  |  |  |
|----------------------------------------|--|--|--|--|--|--|--|
| Eind an Existing Value Add a New Value |  |  |  |  |  |  |  |
| Run Control ID: Tng                    |  |  |  |  |  |  |  |
| Add                                    |  |  |  |  |  |  |  |

6. Comprehensive Learning Report Run Control parameters page displays:

Note: If your row-level security is not set at a high level of access for your entire campus or for campus subgroups, bypass the Campus and Campus Subgroup fields

- Enter a Job Code, only if running for specific job code
   OR
- Enter an **EMPLID** or **POI ID** only if running for one person
- Select/check Include POIs, if desired
- In the Report Non-Completion/Completion data box, use the radio buttons to have the report generate training Non-completions data only, Completions data only, or Both.
- In the Date Range box, enter From and To Dates to limit the time parameters for the report (Leave blank unless specific training date ranges are required)
- Use drop down arrow to select a **Personnel Group**(s), if desired
- Select **Department**(s), if desired
- Select Course(s). Enter (add) as many courses as desired by checking the to box at right to add rows, or leave blank to run report for all courses
- Click Run at the top right of this page
- Remember, the results delivered in the report are based on your row level security.

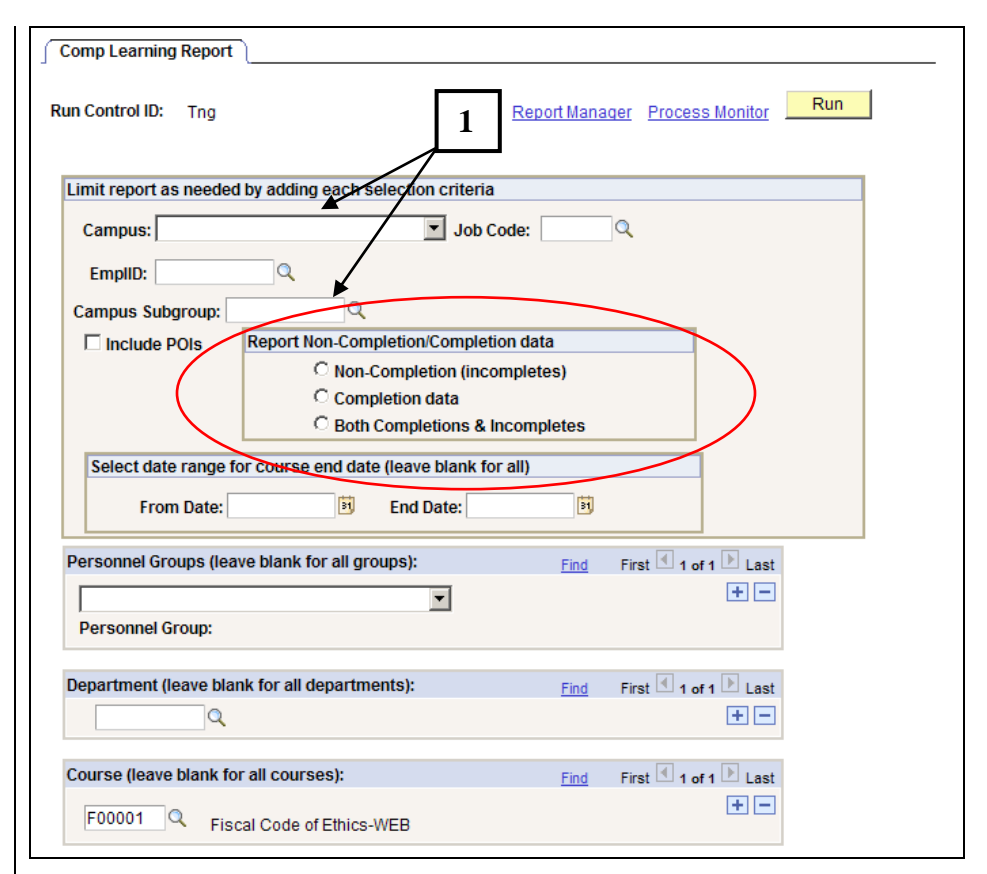

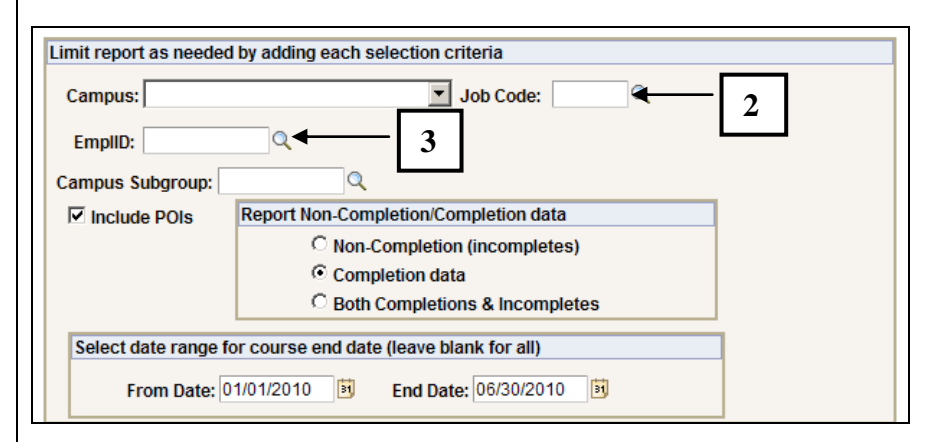

| Personnel Groups (leave blank for all groups):       Regular Faculty 1100-1199      Personnel Group:   | Find<br>4 | First 4 1 of 1 Last   |
|----------------------------------------------------------------------------------------------------|-----------|-----------------------|
| Department (leave blank for all departments):         10153       Q         College of Arts & Sciences | Find<br>5 | First 4 1 of 1 Last   |
| Course (leave blank for all courses):                                                                  | Find      | First 🖪 1 of 1 🕨 Last |
| F00001 Code of Ethics-WEB                                                                              | 6         | + -                   |

## Additional information for boxes 1 - 6 (above on page 3):

- 1. **Campus** This field is used to look at all transactions for a single campus and may be used in conjunction with a Campus Subgroup to narrow the output
- 2. Job Code This parameter is used to limit the report results to a single job code. If additional parameters are not used the report will return results for every relevant transaction for that job code within row-level security
- 3. EmplID This parameter is used to limit the report results to a single employee ID or POI ID
- 4. Personnel Groups This parameter is used to limit the report results to a Personnel Group (job code series) within row-level security
- 5. **Department** This parameter is used to limit the report results to a single department. If additional parameters are not used the report will return results for every relevant transaction within department row-level security
- 6. Course(s) This parameter is used to find the output for specific course(s). Enter as many courses as desired

| 7. | Process Scheduler Request                  | Process Scheduler Request                                                                                              |
|----|--------------------------------------------|----------------------------------------------------------------------------------------------------|
|    | page displays                              | User ID: R00198 Run Control ID: Tng                                                                                    |
| •  | Enter <b>PSUNX</b> in the <b>Server</b>    | Server Name: PSUNX Run Date: 04/15/2009                                                                                |
|    | Name                                       | Recurrence: 9:06:28PM Reset to Current Date/Time                                                                       |
| •  | Verify report <b>Type</b> is <b>Web</b>    | Time Zone:                                                                                                    |
| •  | Verify the <b>Format</b> is <b>CSV</b>     | Process List                                                                                                    |
| No | te. This report is <b>not</b> available in | Comprehensive Learning Report     TRN072CU     SQR Report     Web     CSV     Distribution                             |
|    | PDF format                                 |                                                                                                    |
|    |                                            |                                                                                                    |
| •  | Click and your report                      |                                                                                                    |
|    | begins to process                          | OK Cancel                                                                                                    |
|    | 3 - 1                                      |                                                                                                    |
| 8. | The Comprehensive Learning                 | Comp Learning Report                                                                                                   |
|    | Report parameters page will                |                                                                                                    |
|    | re-display.                                | Run Control ID: Tng Run                                                                                                |
| No | te: Enter new parameters and               |                                                                                                    |
|    | run another report while you wait          | Limit report as peopled by adding each selection criteria                                                              |
|    | for the first report process to            |                                                                                                    |
|    | complete                                   | Campus: Job Code:                                                                                                    |
| •  | Click on Report Manager link to            | EmpliD:                                                                                                    |
|    | access the report(s) you have              | Campus Subgroup:                                                                                                    |
|    | requested to run                           | Include POIs     Report Non-Completion/Completion data                                                                 |
|    |                                            | C Non-Completion (incompletes)                                                                                         |
| 9. | Report Manager page.                       | Completion data                                                                                                    |
|    | Administration Tab displays a              |                                                                                                    |
|    | Report List                                | Select date range for course end date (leave blank for all)                                                            |
| •  | The report Details link will not           | From Date: BI End Date: BI                                                                                             |
|    | display until the process status is        |                                                                                                    |
|    | Posted                                     |                                                                                                    |
|    | Click Refresh until the report             | List Explorer Administration Archives                                                                                  |
| •  | is <b>Postod</b>                           | View Reports For                                                                                                    |
|    | Click on the Details link on the           | User ID: R00198 Type: 🔽 Last: 1 Days 💌 Refresh                                                                         |
| •  | Click on the <b>Details</b> link of the    | Status: Folder: Instance: to:                                                                                          |
|    | report link under <b>Description</b> to    | Report List                                                                                                    |
|    | open the completed report. (If a           | Report Prcs Request                                                                                                    |
|    | down the <b>Ctrl</b> key and aliek         | Select         ID         Instance         Vescription         Date/Time         Format         Status         Details |
|    |                                            | 207999 353460 Comprehensive Learning Report 04/15/2009 Comma delimited Posted Details                                  |
|    | again)                                     | 9:08:08PM (*.csv)                                                                                                    |
|    |                                            | Comma                                                                                                    |
|    |                                            |                                                                                                    |
|    |                                            |                                                                                                    |

4

10. The Report Details page will display. Note that it displays the Run Status for your report. It should say Success. In the File List area, under the Name column at the left, click on the second link displayed here trn072cu xxxxxx.csv This is the link to the csvformatted report delivered by HRMS. **NOTE:** The number that follows the trn072cu is the Process **Instance** number assigned by the HRMS reporting system that identifies the report your requested.

11. The Comprehensive Learning Report displays (in comma separated values (CSV format)

> Print the report or save the report to your computer in an **Excel** format and then manipulate the data to meet your reporting display needs, and print if desired **Note:** Row 3 of the report usually displays the actual column field labels. The first two-3 rows are usually information about the report and parameters you chose, which can be deleted prior to formatting and sorting the data.

| toport                  |                      |             |           |            |             |                    |     |
|-------------------------|----------------------|-------------|-----------|------------|-------------|--------------------|-----|
| Report ID:              | 623905               | Process Ins | tance:    | 1438260    |             | <u>Message Log</u> |     |
| Name:                   | TRN072CU             | Process Typ | oe:       | SQR Report | t           |                    |     |
| Run Status:             | Success              |             |           |            |             |                    |     |
| Comprehens              | sive Learning Report | 1           |           |            |             |                    |     |
| Distribution            | Details              |             |           |            |             |                    |     |
| Distribution            | Node: psreports      | Exp         | iration   | Date: 12/  | 13/2015     |                    |     |
| File List               |                      |             |           |            |             |                    |     |
| Name                    |                      | Į           | File Size | e (bytes)  | Datetime Cr | reated             |     |
| Message Loo             |                      | 1           | 1,546     |            | 03/19/2013  | 4:25:39.00000PM    | MDT |
| trn072cu 143            | 38260.csv            | 1           | 175,871   |            | 03/19/2013  | 4:25:39.00000PM    | MDT |
| Trace File              |                      | 1           | 159       |            | 03/19/2013  | 4:25:39.00000PM    | MDT |
| Distribute To           | 1                    |             |           |            |             |                    |     |
| Distribution<br>ID Type | *Distribution ID     |             |           |            |             |                    |     |
|                         |                      |             |           |            |             |                    |     |

**Please Note**: Large campus-wide training reports for a number of courses being run at one time may take 10-15 minutes to display due to size of the file that is created based on the request.

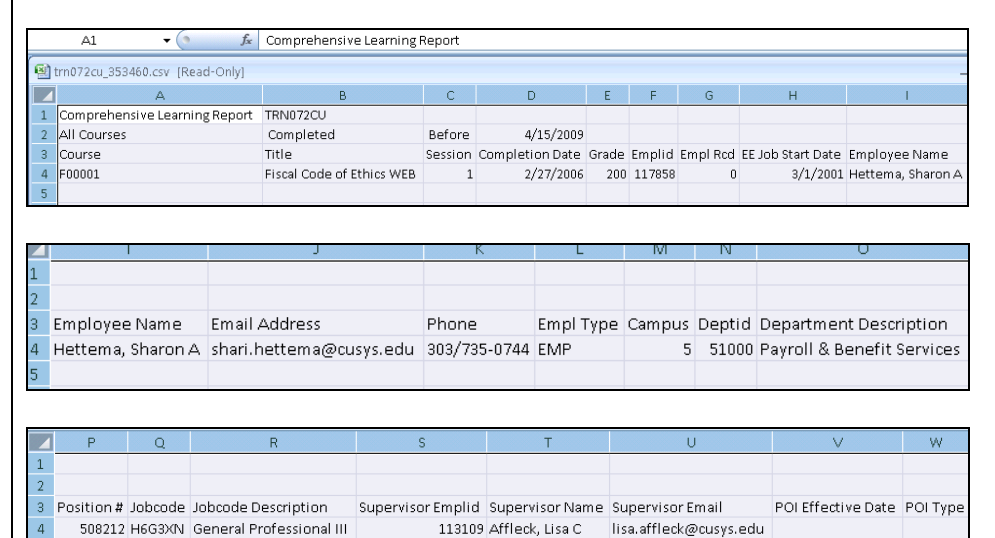

Running the Comprehensive Learning Report is complete Continue below for some Excel Report Formatting Tips if Needed

### Formatting the Comprehensive Learning Report to meet Reporting needs:

**Important Notes:** This HRMS Comprehensive Learning Report was designed to produce a spreadsheet of data fields, based upon parameters set prior to running the report, which will deliver all appointment/job records for employees and POIs with <u>currently active</u> appointments and/or CU affiliations. It <u>will not</u> include terminated appointments for employees or employees on any type of leave.

**Please Note:** For purposes of this document, when it says 'employee or employees,' this will include the explanation for persons of interest/affiliates (POIs) as well.

#### The primary uses envisioned for this Comprehensive Learning Report include the following:

- 1. To produce a **training completion report** for a course or group of courses, so that managers, directors, vice chancellors, or vice presidents can ascertain which employees in their departments or campus have completed required training courses by a specific date. The report of training completions can then be sorted by department, by supervisor, or any number of fields offered in the data produced.
  - Using the employee names and e-mail addresses delivered in the report, a recognition e-mail may be easily generated by the manager, director, or Chancellor for their campus thanking/acknowledging each employee directly for completing a required training course in a timely manner.
- To produce a training non-completion report for a course or group of courses, so that managers, directors, vice chancellors, or vice presidents can ascertain which employees have <u>not completed</u> required training courses by a specific date.
  - Using the employee names and e-mail addresses delivered in the non-completion report, a direct e-mail may be easily generated by the manager, director, or Chancellor for their campus reminding each employee to complete the required training by a specific date.
  - The report also produces the supervisor names and e-mail addresses for each non-compliant employee, so that a 2<sup>nd</sup> level of reminders may be sent out to the supervisors of employee's who have not completed required training. Those supervisors may then choose to deliver an e-mail or verbal reminder to their employees, or they may deal with the training course non-completion as a performance deficiency issue for the employee.

#### **Excel Report Formatting Options:**

Save a Comma Separated Values (CSV) format Comprehensive Learning Report run from HRMS as an Excel Worksheet. To format and produce an accurate compliance completion or non-completion report, there are two formatting options in Excel that may be useful to simplify data, display data, and make reports as accurate as possible. The Comprehensive Learning Report was designed to serve a number of possible reporting purposes, and thus delivers many different data fields that may or may not be useful for the report to be produced. Thus, a decision must be made first about the delivered data fields that are useful, based upon the report outcome desired.

#### Hide or Delete Data Fields from the Delivered Comprehensive Learning Report

To keep only those fields needed for the report being produced, choose to **hide or delete** some of the delivered fields (columns) of data. To do this, highlight the column for the data to hide or delete; right-click mouse, and choose **hide** or **delete** for the column(s).

#### Sort and Remove Duplicate Values

The **Comprehensive Learning Report** is designed to include all **active appointments** (see Empl Rcd field) for an employee. Thus, if there are employees in a department (or campus if running a campus-wide report), that have more than one appointment, job or affiliation in HRMS, they will show a number of repeated data rows (for different Employee Records) for each course they have completed. To determine/count the actual number of employees in a department or for a campus that have completed a specific course, **remove any duplicate employee records** and keep only one (Empl Rcd) per employee for that course.

Use the **sort** feature first and then the **remove duplicate values** feature second, in Excel to identify employees who have multiple records [rows] of data. When duplicate values are removed, only the values in the range of cells are affected. Any other values outside the range of selected cells are not altered or removed. Use caution, this permanently deletes data from your report, so it may be a good idea to backup the original data to another worksheet.

# 1. First, Sort the Excel spreadsheet:

- Highlight the whole spreadsheet by clicking the upper left corner **box** on the Excel sheet. Then Select the **Data** Tab and use the **Sort** feature in Excel.
- In the Sort dialogue box, be sure the My data has headers box is checked so that the Column names display properly.
- In the Sort dialogue box choose Employee Name as the first sort criteria from the drop down list, and click Add Level to add another sort criteria line and enter Empl Rcd. This will produce a list alpha-sorted by Employees, showing all employee records for each employee, numbered from smallest, usually a "0" to largest, through/up to "7".
- Click **OK** to complete the **Sort** function for the whole spreadsheet.
- 2. To remove duplicate values for employees with multiple employee records in the report:
  - Highlight the whole spreadsheet again. On the Data Tab, in the Data Tools group, select the Remove Duplicates feature and a dialogue box will appear.
  - Clicking on the **Remove Duplicates** will bring up a dialogue box.
  - In the **Remove Duplicates** dialogue box, be sure the **My data has headers** box is checked so that the Column names display properly.
  - Under Columns, select one or more columns <u>prior</u> to running the Remove Duplicates process. The range of cells will contain many columns. Click Unselect All box, and then under Columns, select by checking the boxes for only those columns that will show the same data for the

7

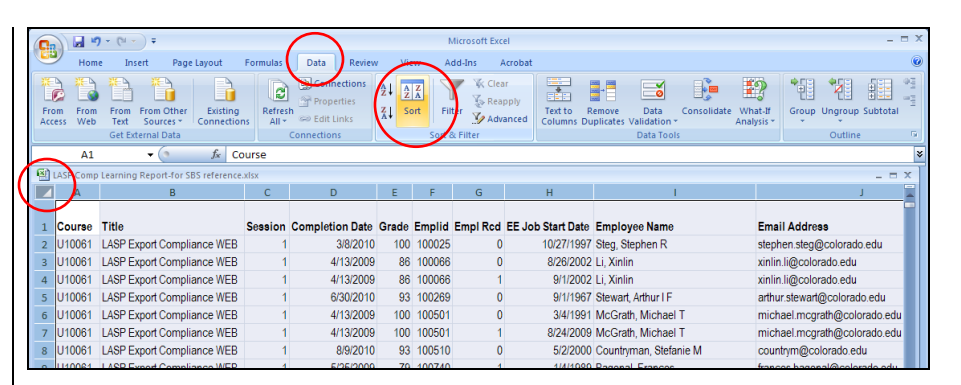

| 2 | iort                         |                                                                                                    |    |                        |          |                        | ? ×     |  |
|---|------------------------------|----------------------------------------------------------------------------------------------------|----|------------------------|----------|------------------------|---------|--|
|   | Q <sub>A</sub> ] <u>A</u> dd | Level X <u>D</u> elete Lev                                                                                         | el | 🖹 <u>C</u> opy Level 🔒 | Options. | 🔽 My data has <u>h</u> | jeaders |  |
|   | Column                       |                                                                                                    |    | Sort On                |          | Order                  |         |  |
|   | Sort by                      | Employee Name                                                                                                    | •  | Values                 | •        | A to Z                 | •       |  |
|   | Then by                      | Empl Rcd                                                                                                    | -  | Values                 | •        | Smallest to Largest    | -       |  |
|   |                              | Course<br>Title<br>Session<br>Completion Date<br>Grade<br>Emplid<br>Empl Rcd<br>EE Job Start Date<br>Employee Name |    |                        |          |                        |         |  |
|   |                              | Email Address<br>Phone<br>Empl Type                                                                                | Ţ  |                        |          | OK Can                 | icel    |  |

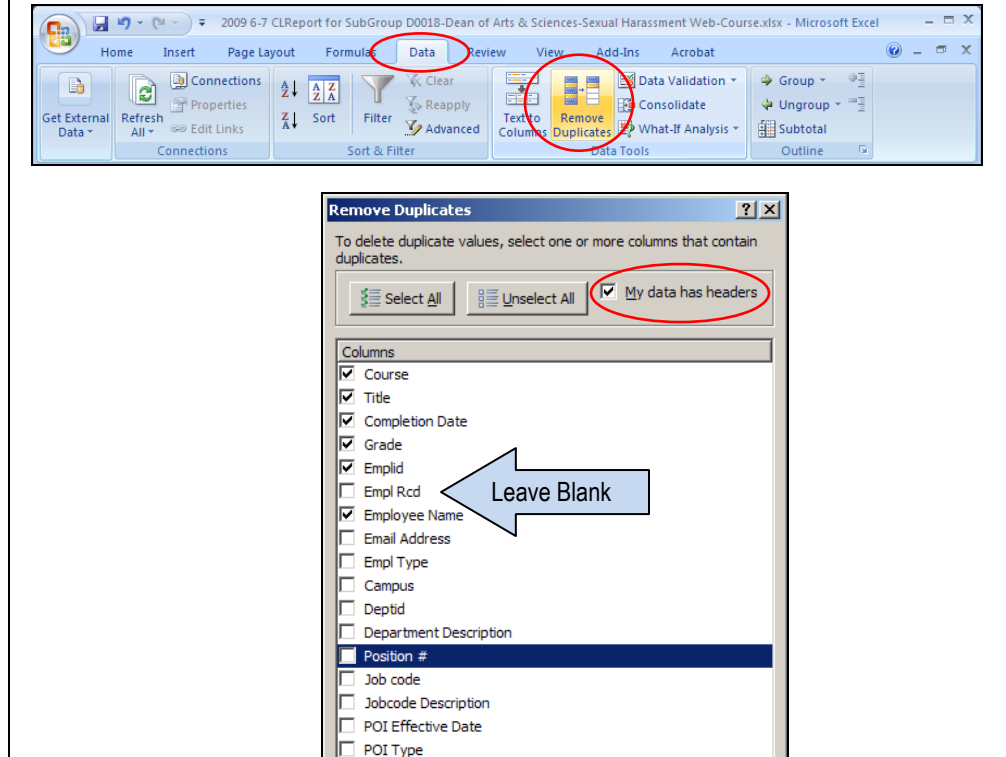

Cance

ОК

duplicates to be suppressed. Check Course, Title, Completion Date, Grade, EmplId, Employee Name <u>only</u>. The <u>Leave Empl Rcd box</u> <u>must be left blank</u>.

- Click OK and a message is displayed indicating how many duplicate values were removed from the report and how many unique values remain, OR it will indicate that no duplicate values were found and removed.
- Click OK again. If done correctly, the report data should now display only one value for each employee who has completed the required training course.
- Use Excel **Page Layout** functions to set up your report for printing if desired.

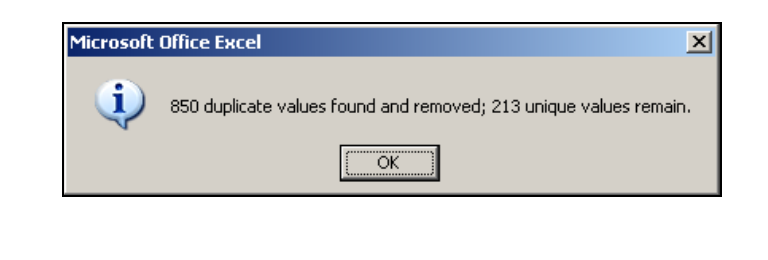

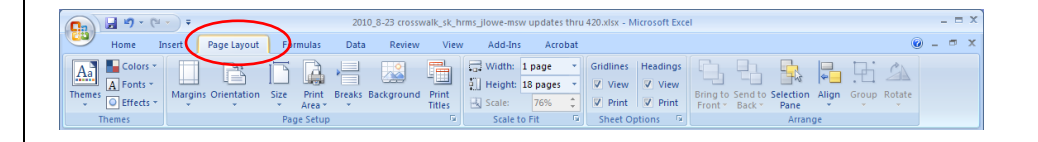

#### END